# **TUTO GPX OPENRUNNER pour GPS GARMIN**

### Aller sur le site du club et cliquer sur le circuit concerné

| SORTIE DU DIMANCHE                                                                                                    |        |
|----------------------------------------------------------------------------------------------------|--------|
| Date : 01/04/2018 08:00                                                                                                    |        |
| Lieu : 12 avenue du Général de Gaulle, 18230 Saint-Doulchard                                                                                                    |        |
| Parcours :                                                                                                    |        |
|                                                                                                    | S      |
| Départ 08h00                                                                                                    | Ste    |
| Circuit n°1 88 km                                                                                                    |        |
| Numéro openrunner : 7890326                                                                                                    | Com    |
| Saint Doulchard - Asnières - C4 La Breuille - C4 Ville - C4 Etang de Saint Georges - VO Saint Georges sur Moulon - D56 Vignoux<br>sous les Aix - D56 Soulangis - D33 La Rongère - D25 à droite et VO 2ème à gauche (le stade) Parassy - D59 château de Maupas -<br>D212 à gauche et VO à droite les Verrières - VO et D46 à gauche La Borne - D22 et D44 Humbligny - D44 Montigny - D93 | t av   |
| Villepunt - D93 et VO à droite les Verreis - VO et D40 à galche La bonne - D22 et D44 handighy - D44 hontighy - D45<br>Villepunt - D93 et VO à droite les Pillets - D25 Rians - D12 Les Aix d'Angillon - VO le Roulier - VO et D56 à droite Soulangis - D33                                                                                                    | itior  |
| Saint Michel de Volangis - D33 les 4 Vents - D151 Ashieres - Saint Doulchard                                                                                                    | Com    |
| c Circuit n°2 68 km                                                                                                    | vrie   |
| Numéro openrunner : 7890477                                                                                                    |        |
| Saint Doulchard - Asnières - C4 La Breuille - C4 Ville - C4 Etang de Saint Georges - VO Saint Georges sur Moulon - D56 Vignoux                                                                                                    |        |
| Assemblees gene                                                                                                    | erales |

Par exemple le circuit n°1 n° OPENRUNNER 7890326 Ouverture automatique sur le site openrunner pour le circuit concerné

## Circuit n°131(Grand Parcours) 87 Km

\*\*\*\*

 Cyclisme - Route

 Saint-Doulchard

 I→187.679 km, t▲ 808 m, J▲ 806 m

± EXPORTER POUR UN GPS

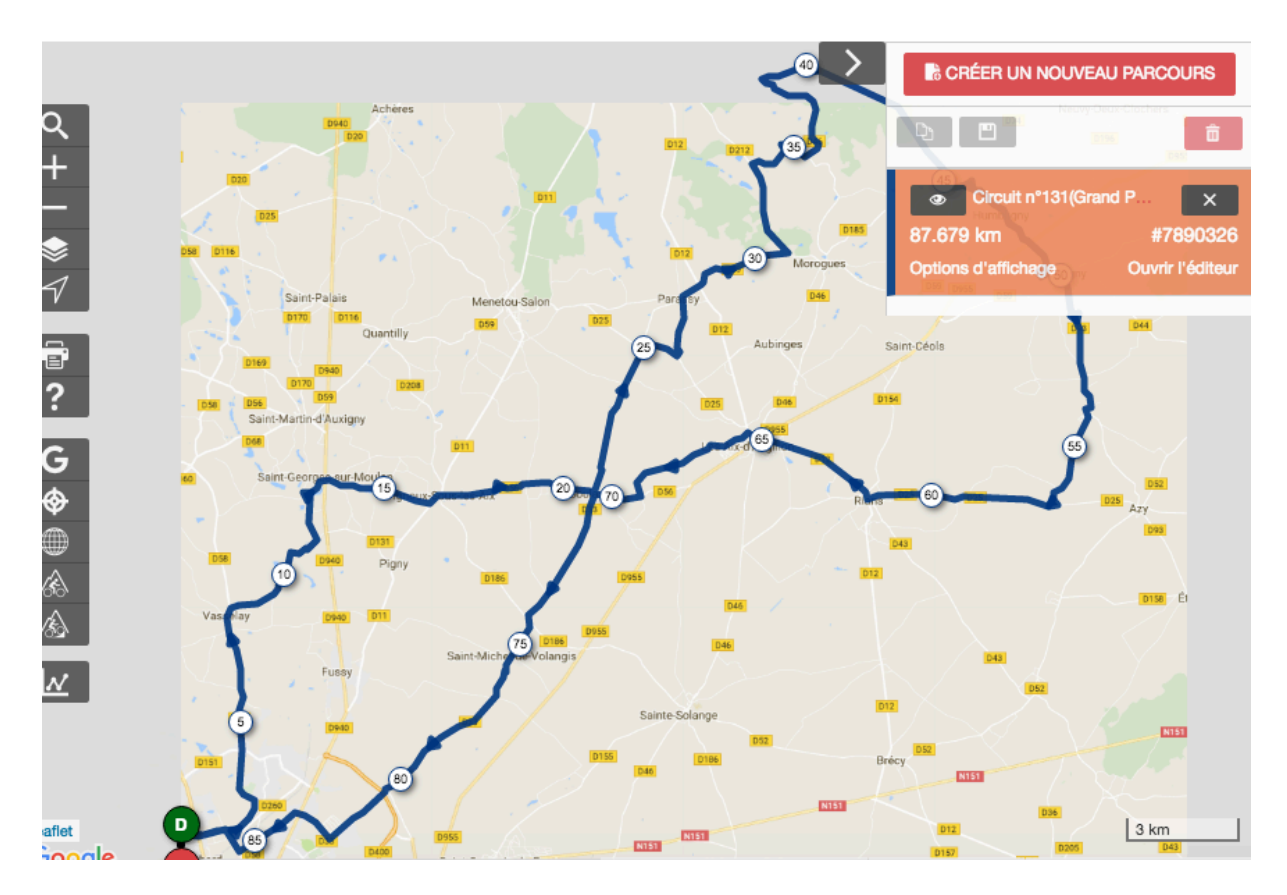

Cliquer sur « exporter pour un GPS »

| 131(Grand Parcou                                               | × Exporter pour un GPS                                                                                                    | L St      |
|----------------------------------------------------------------|----------------------------------------------------------------------------------------------------|-----------|
| te<br>> Saint-Doulchard<br>1 808 m, 1 806 m . 126 n            | Quel format choisir pour votre GPS ?                                                                                                    |           |
|                                                                | des points constituant le parcours tracé ou effectué. Une<br>représentation fidèle donc du parcours planifié. Le nombre de points<br>peut être relativement important pour les longs parcours.                                                                                                    |           |
| Achères                                                        | La Route : c'est un ensemble de points de passage situés sur le<br>parcours à effectuer, cela peut-être par exemple des villes étapes. A la<br>différence de la Trace, la Route ne contient que quelques points et<br>ceux-ci vont être utilisés par le GPS pour calculer l'itinéraire à suivre si<br>l'appareil dispose de cette capacité | 15        |
| 1028)<br>1028                                                  | GPX TRACK GPX ROUTE                                                                                                    | ×<br>1326 |
| Saint-Palais Menel<br>1979 1978 Quantiliy 1995                 | ANNULER                                                                                                    | liteur    |
| D169 [2635<br>D170 [2205<br>[056 D59<br>Saint-Martin-d'Auxigny |                                                                                                    |           |

### **Ciquer sur GPX TRACK**

Aller dans le téléchargement de votre ordinateur pour accéder à votre fichier GPX

| -                                                                |                                                                        | <ul> <li>Cir</li> <li>87.679 km</li> </ul> |  |  |  |  |  |  |
|------------------------------------------------------------------|------------------------------------------------------------------------|--------------------------------------------|--|--|--|--|--|--|
| Ortions d'     Mercaues                                          |                                                                        |                                            |  |  |  |  |  |  |
| $\langle \rangle$                                                |                                                                        |                                            |  |  |  |  |  |  |
| Favoris<br>Dropbox<br>dominiquevannier<br>Applications<br>Bureau | 7890326-<br>track-15228.gpx                                            |                                            |  |  |  |  |  |  |
| Documents     Téléchargements     Appareils                      |                                                                        |                                            |  |  |  |  |  |  |
| iMac de Dominique       GARMIN       ▲       NO NAME             |                                                                        |                                            |  |  |  |  |  |  |
| Partagés<br>💭 stb01                                              |                                                                        | NIST                                       |  |  |  |  |  |  |
|                                                                  | Macintosh HD > 🛅 Utilisateurs > 🏠 dominiquevannier > 🚺 Téléchargements |                                            |  |  |  |  |  |  |

#### Faites un copier du fichier GPX

Ouvrir le lecteur GARMIN qui se trouve sur le bureau

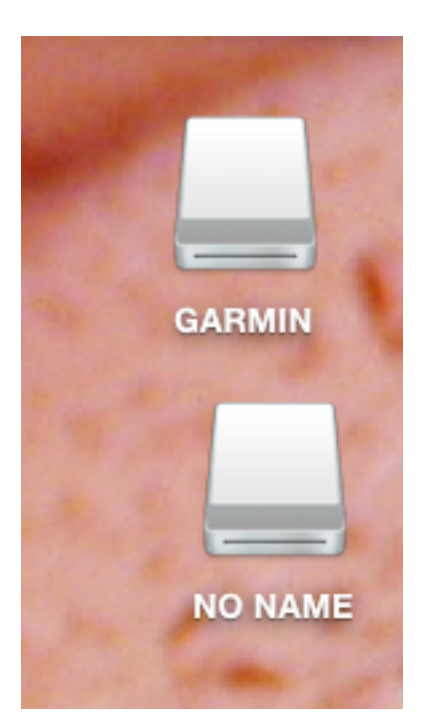

| 🔴 🕒 🛑 💼 Garmin                             |                         |            |               |  |  |  |
|--------------------------------------------|-------------------------|------------|---------------|--|--|--|
|                                            | C Rechercher            |            |               |  |  |  |
| N Voir les dossiers précédemment consultés | Date de modification    | Taille     | Туре          |  |  |  |
| Activities                                 | 1 janvier 1970 01:00    |            | Dossier       |  |  |  |
| Backgrounds                                | 31 décembre 1979 23:00  |            | Dossier       |  |  |  |
| Courses                                    | 12 novembre 2016 15:59  |            | Dossier       |  |  |  |
| Debugging                                  | 1 janvier 1970 01:00    |            | Dossier       |  |  |  |
| Device.fit                                 | 25 mars 2018 16:20      | 669 octets | Fichiere Unix |  |  |  |
| GarminDevice.xml                           | 25 mars 2018 16:20      | 16 Ko      | Texte XML     |  |  |  |
| Garmintriangletm.icon                      | 12 septembre 2007 08:03 | 25 Ko      | Fichiere Unix |  |  |  |
| 🛓 gmapbmap.img                             | 17 juin 2010 01:49      | 6 Mo       | ClassiImage   |  |  |  |
| gmapbmap.sum                               | 9 novembre 2013 17:57   | 4 octets   | Fichiere Unix |  |  |  |
| gmaptz.img                                 | 24 février 2018 10:26   | 588 Ko     | ClassiImage   |  |  |  |
| Locations                                  | 1 janvier 1970 01:00    |            | Dossier       |  |  |  |
| NewFiles                                   | aujourd'hui 15:56       |            | Dossier       |  |  |  |
| Schedules                                  | 1 janvier 1970 01:00    |            | Dossier       |  |  |  |
| Settings                                   | 1 janvier 1970 01:00    |            | Dossier       |  |  |  |
| Sports                                     | 1 janvier 1970 01:00    |            | Dossier       |  |  |  |
| startup.txt                                | 31 décembre 2012 17:00  | 338 octets | texte         |  |  |  |
| GARMIN 🕨 🛅 Garmin                          |                         |            |               |  |  |  |
| 20 éléments, 67,7 Mo disponibles           |                         |            |               |  |  |  |

Cliquer sur « NewFiles » et coller votre fichier GPX

|                   |                 | 1 1990          |               | Ne        | wFiles               |              |                                                                                                    |                |
|-------------------|-----------------|-----------------|---------------|-----------|----------------------|--------------|----------------------------------------------------------------------------------------------------|----------------|
| $\langle \rangle$ | 1 =             |                 |               | ¢- ~      | Ê                    |              | Q Recherc                                                                                                    | her            |
| Nom               |                 |                 |               | ^         | Date de modification |              | Taille                                                                                                    | Туре           |
| <b>7890</b>       | 0326-track-1522 | 2483996-228.gpx |               |           | aujourd'hui 15:59    |              | 126 Ko                                                                                                    | Fichiere Unix  |
| Sorti             | ie du 31/03.gpx |                 |               |           | aujourd'hui 15:55    |              | 68 Ko                                                                                                    | Fichiere Unix  |
| -                 |                 |                 |               |           |                      |              |                                                                                                    |                |
|                   |                 |                 |               |           |                      |              |                                                                                                    |                |
|                   |                 |                 |               |           |                      |              |                                                                                                    |                |
|                   |                 |                 |               |           |                      |              |                                                                                                    |                |
|                   |                 |                 |               |           |                      |              |                                                                                                    |                |
|                   |                 |                 |               |           |                      |              |                                                                                                    |                |
|                   |                 |                 |               |           |                      |              |                                                                                                    |                |
|                   |                 |                 |               |           |                      |              |                                                                                                    |                |
|                   |                 |                 |               |           |                      |              |                                                                                                    |                |
|                   |                 |                 |               |           |                      |              |                                                                                                    |                |
| GARMIN            | I ⊧ 📄 Garmin ⊧  | NewFiles        |               |           |                      |              |                                                                                                    |                |
|                   | _               |                 | 2 élém        | ents, 67, | 5 Mo disponibles     |              |                                                                                                    |                |
| 000               |                 |                 | T D           | éléchar   | gements              |              |                                                                                                    |                |
|                   |                 |                 |               |           |                      |              | Q Heci                                                                                                    | hercher        |
| Favoris           |                 |                 |               |           |                      |              |                                                                                                    |                |
| Tropbo            | X               |                 |               |           |                      |              |                                                                                                    |                |
| (a) dominic       | quevannier      | 7000000         |               |           |                      |              |                                                                                                    |                |
| Applica           | tions           | track-15228.g   | рх            |           |                      |              |                                                                                                    |                |
| Bureau            |                 |                 |               |           |                      |              |                                                                                                    |                |
| Docum             | ents            |                 |               |           |                      |              |                                                                                                    |                |
| <b>U</b> Télécha  | argements       |                 |               |           |                      |              |                                                                                                    |                |
| Appareils         |                 |                 |               |           |                      |              |                                                                                                    | 10             |
| iMac de           | Dominique       |                 |               |           |                      |              |                                                                                                    |                |
| GARM              | N ≜             |                 |               |           |                      |              |                                                                                                    |                |
|                   | ME =            |                 |               |           |                      |              |                                                                                                    |                |
| Partagés          |                 |                 |               |           |                      |              |                                                                                                    |                |
| 💻 stb01           |                 | Macintosh HD >  | • 🛅 Utilis: 🕨 | ☆ dom     | ir 🕨 📴 Téléchargemen | ts 🕨 🗅 78903 | 326-track-1522                                                                                                  | 483996-228.apx |
|                   |                 |                 |               |           |                      |              | the second second second second second second second second second second second second second second second se |                |

ll n'y a plus qu'à pédaler !!!!!